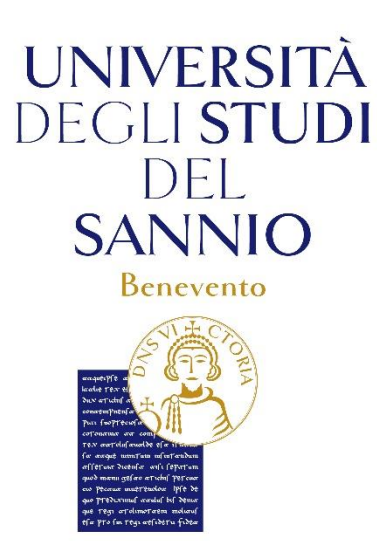

### *Guida pratica* **Come si vota**

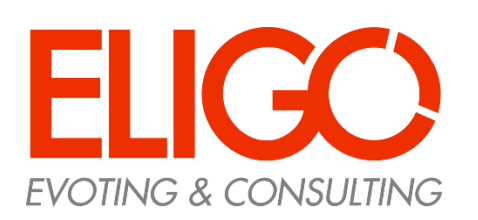

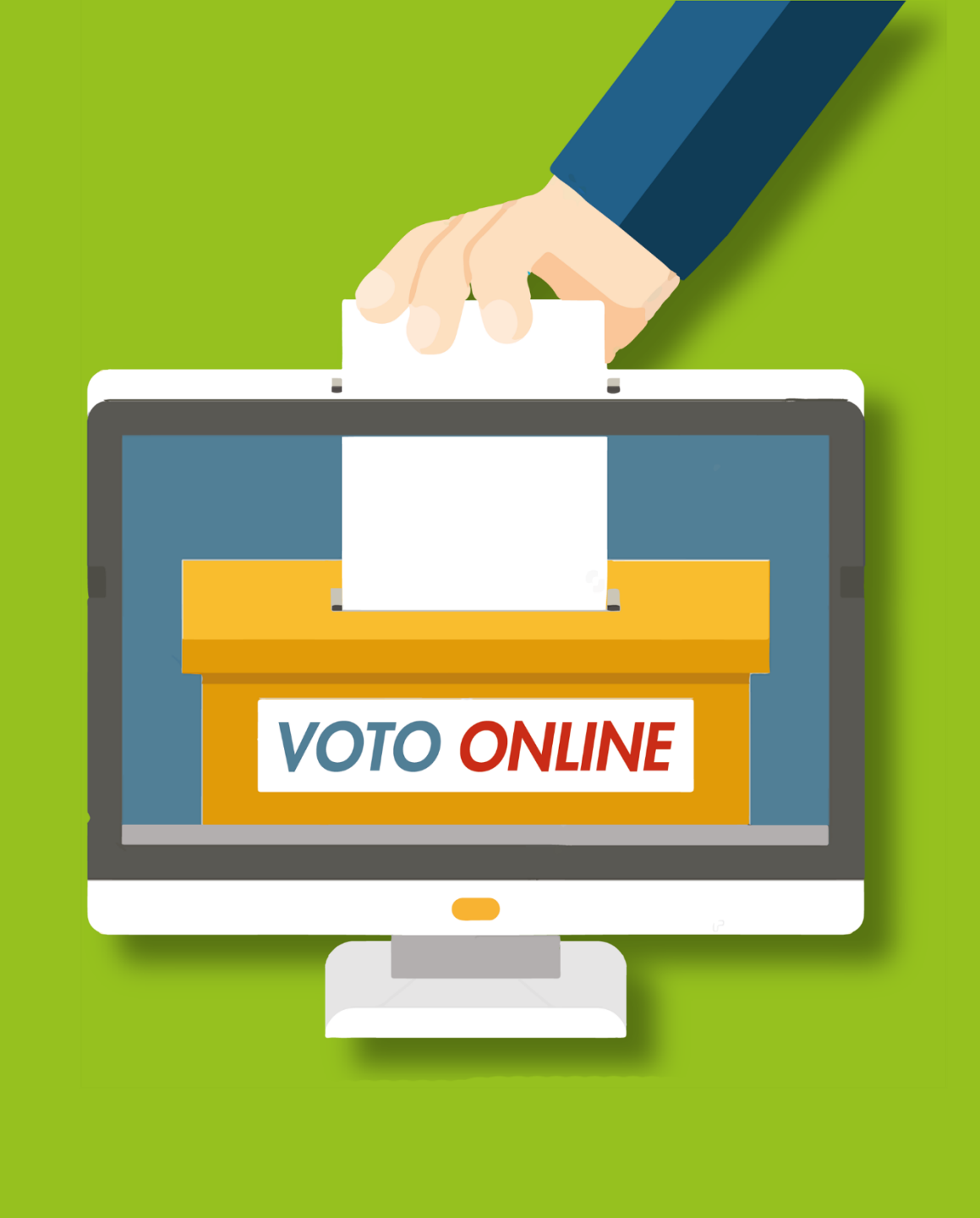

## Accedi al portale di Ateneo

Nel portale di Ateneo, nella *home page* di Ateneo, alla voce "Elezioni dei rappresentanti degli studenti nel Senato Accademico, nel Consiglio di Amministrazione, nel Nucleo di Valutazione di Ateneo, nei Consigli di Dipartimento, nei Consigli / Consigli Unici di Corso di Studio e nel Comitato di Ateneo per lo Sport (C.A.S.) per il biennio 2025-2026, ovvero dal 1º gennaio 2025 e fino al 31 dicembre 2026", troverai il *link* per accedere alla votazione.

### Premi il *link*:

https://unisannio.evoting.it/login.aspx?id=Ox6wyf3Nt%252bg%253d e si attiverà il sistema di voto.

# *Il suddetto Link sarà disponibile nel giorno della votazione martedì 26 novembre 2024 dalle ore 9,00 alle ore 17,00.*

Ricorda che potrai votare solo negli orari prestabiliti e solo se hai diritto.

Se hai problemi ad accedere: Rivolgersi **al Responsabile del Procedimento Elettorale** ai seguenti contatti: e-mail: <u>labruna@unisannio.it</u> telefono 0824/305081

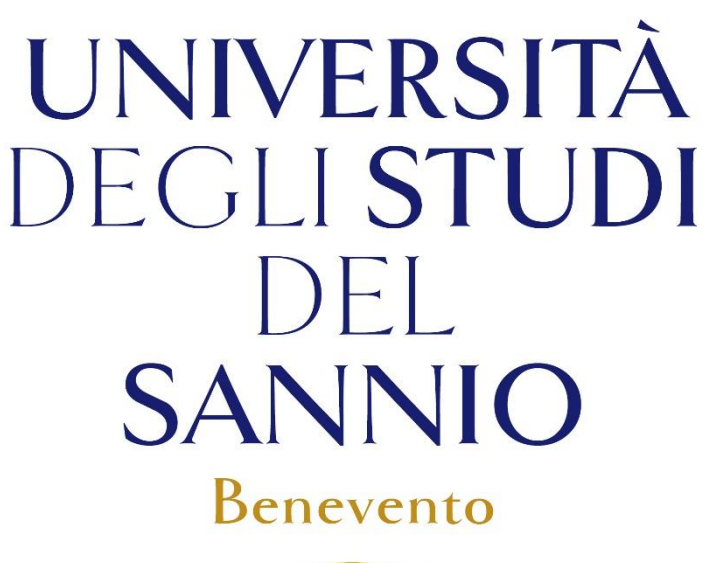

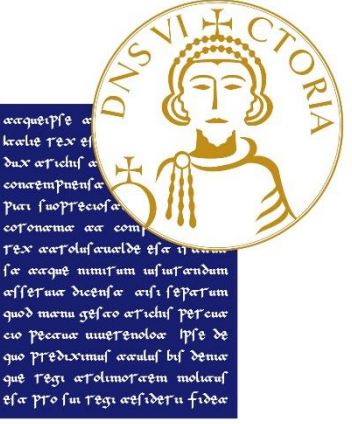

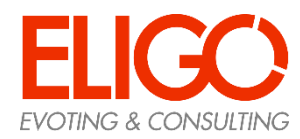

### Accedi all'area di voto

Per completare l'accesso alla piattaforma ELIGO, clicca su "Accedi" utilizzando le credenziali della posta elettronica studenti.

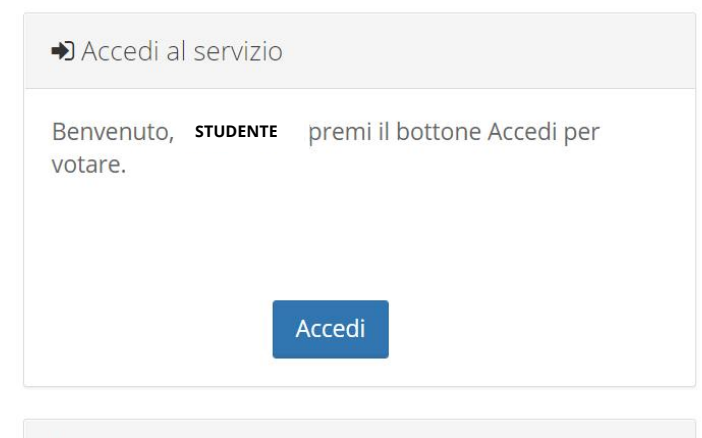

#### Sicurezza

La nostra piattaforma è così sicura da essere verificata dal Garante della Privacy.

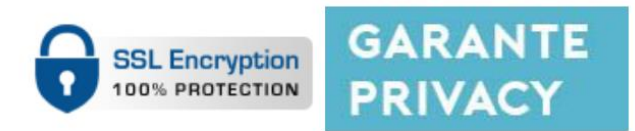

Per aumentare la sicurezza, eligo è compatibile con i browser: IE8, IE9, IE10, IE11, Firefox, Safari, Opera, Chrome

# UNIVERSITÀ DEGLI STUDI DEL SANNIO Benevento

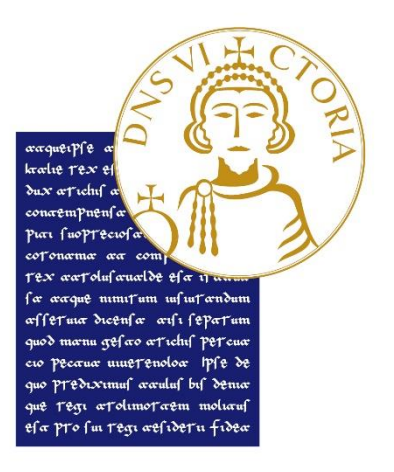

### Esprimi il tuo voto

Verranno visualizzate le schede da votare. Per esprimere il voto selezionare il *check* relativo al candidato scelto per assegnare la preferenza. Ripremi per deselezionare il candidato e selezionarne un altro.

Cliccare "Conferma preferenza"

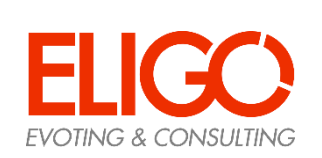

# UNIVERSITÀ DEGLI STUDI DEL SANNIO Benevento

|                           | Scheda elettorale                                     |                                              |                     |
|---------------------------|-------------------------------------------------------|----------------------------------------------|---------------------|
| Votazione:                | Elezione del CONS                                     | GIGLIO del Corso di S                        | Studio in           |
|                           | <br>Elezione del CONSI                                | GLIO del Corso di Sti                        | udio in             |
| Numero max di preferenze: | 1                                                     |                                              |                     |
| Elettore:                 | bianchi filippo                                       |                                              |                     |
|                           |                                                       |                                              |                     |
|                           | Lista degli Elegg                                     | ibili                                        |                     |
| <u>Vota</u>               | Lista degli Elegg                                     | ibili<br><u>Nato il</u>                      | ā                   |
| Vota                      | Lista degli Elegg<br><u>Nominativo</u><br>Mario Rossi | <b>ibili</b><br><u>Nato il</u><br>11/09/1955 | <u>a</u><br>Firenze |

Conferma preferenze

### Conferma il tuo voto

Una volta assegnato il voto, viene presentata la pagina **di riepilogo del voto**.

ll voto viene inserito nell'urna digitale, solo dopo questo passaggio.

Premendo su «Registra Preferenza» il voto diventa immodificabile.

# UNIVERSITÀ DEGLI STUDI DEL SANNIO Benevento

| Confermi | definitivamente | le tue scelte? |
|----------|-----------------|----------------|
|----------|-----------------|----------------|

Se prosegui il tuo voto verrà registrato e la scheda di voto depositata in maniera immodificabile nell'urna elettronica.

| Scheda elettorale - RIEPILOGO |                                               |  |  |  |
|-------------------------------|-----------------------------------------------|--|--|--|
| Votazione:                    | Elezione del CONSIGLIO del Corso di Studio in |  |  |  |
| Numero max di preferenze:     | Elezione del CONSIGLIO del Corso di Studio in |  |  |  |
| Elettore:                     | bianchi filippo                               |  |  |  |

#### Riepilogo Preferenze Espresse

| lumero |          | Preferenza  | Nato il    | a       |  |
|--------|----------|-------------|------------|---------|--|
| D      | <b>1</b> | Mario Rossi | 11/09/1955 | Firenze |  |

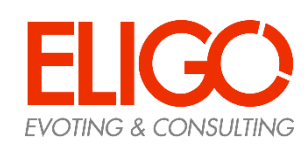

### Votazione eseguita

Una volta confermato il voto, comparirà il messaggio che il voto è stato registrato.

### NON chiudere il browser o spegnere il PC

ELIG

V 11 La res

Cliccare "Continua" per terminare l'operazione di voto o passare alla scheda successiva.

È possibile anche ricevere via email o stampare la conferma di avvenuta votazione selezionando l'opzione relativa.

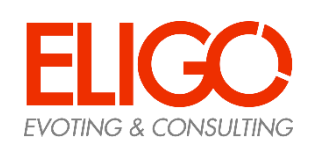

| Ĵ                                                                                                    |                                          |                                                        | UN<br>DEC<br>S                                                                       | IVEF<br>GLIS<br>DE<br>ANN                                                                  | RSITÀ<br>TUD<br>L     |                                     |
|----------------------------------------------------------------------------------------------------|------------------------------------------|--------------------------------------------------------|--------------------------------------------------------------------------------------|--------------------------------------------------------------------------------------------|-----------------------|-------------------------------------|
|                                                                                                    |                                          |                                                        |                                                                                      | Beneve                                                                                     | nto                   |                                     |
| .IGO                                                                                                    |                                          | BENVENUTO:<br>Fo Dario                                 | 1943                                                                                 | Tempo rimanente                                                                            |                       | • =                                 |
| ✓ Il voto è stato regist<br>La registrazione del voto                                                                           | rato.<br>espres:                         | so da Fo Dario                                         | è avvenuta correttamer                                                               | nte in data 05/05/2016 alle                                                                | ore 11:05             | ×                                   |
|                                                                                                    | Se v                                     | uoi ricevi v                                           | via posta elettroni                                                                  | ica la conferma di a                                                                       | vvenuta votazione     |                                     |
| Non desidero ricever                                                                                                    | e la con                                 | ferma                                                  |                                                                                      |                                                                                            |                       |                                     |
| <ul> <li>Invia la conferma a</li> <li>Invia la conferma a u</li> </ul>                                                          | n nuovo                                  | p indirizzo di po                                      | osta elettronica                                                                     |                                                                                            |                       |                                     |
| <ul> <li>Scegliere la modalità</li> <li>Si consiglia comunqui</li> <li>Se non si dispone di<br/>ricevere la conferma</li> </ul> | i di ricez<br>ue di sta<br>un indii<br>" | zione della cert<br>ampare la conf<br>rizzo di posta e | tificazione di voto e clicc<br>erma di avvenuta votazi<br>elettronica o non si desic | are su <b>Continua</b><br>ione cliccando su <b>Stampa a</b><br>dera ricevere la conferma c | Continua<br>attestato | Stampa attestato<br>e "Non desidero |

### Domande e Risposte

*Come fa ELIGO ad assicurare la sicurezza e segretezza del voto?* 

L'elettore può accedere più volte al sistema di votazione *on line* ma può votare solamente una volta in modo definitivo. Il sistema ELIGO impedisce il doppio voto controllando che l'elettore non abbia già votato.

*Il sistema di voto on line ELIGO separa il voto dal votante?* 

Si. ELIGO separa il voto dal votante (l'urna elettorale è separata dalla lista elettorale). In questo modo è assicurata l'assoluta segretezza del voto e l'impossibilità di risalire dal voto all'elettore e viceversa.

# UNIVERSITÀ DEGLI STUDI DEL SANNIO Benevento

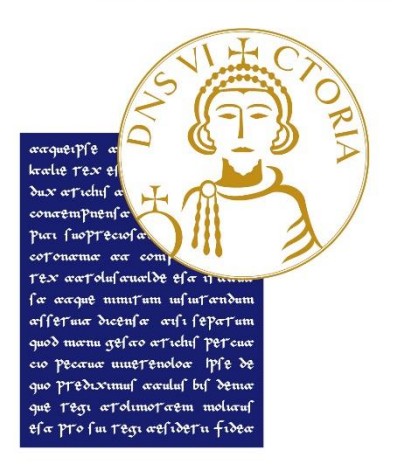

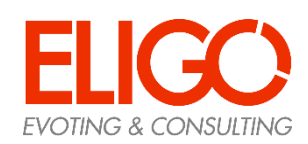

### Domande e Risposte

I server che ospitano i dati vengono gestiti da ELIGO?

No. ELIGO lavora su Cloud ARUBA certificato per la sicurezza e continuità del suo servizio. Inoltre i dati sono completamente gestiti nel rispetto del GDPR.

### *I dati dell'elezione vengono utilizzati da ELIGO anche dopo l'elezione?*

No. I dati non verranno mai utilizzati per motivi diversi da quelli della votazione stessa. Tutti i dati personali vengono cancellati dopo 30 giorni, conclusa l'elezione.

*Cosa succede se durante la votazione si spegne accidentalmente il PC oppure si chiude il browser?* 

Finché non è stata effettuata la conferma della votazione il votante può accedere e concludere l'espressione del voto.

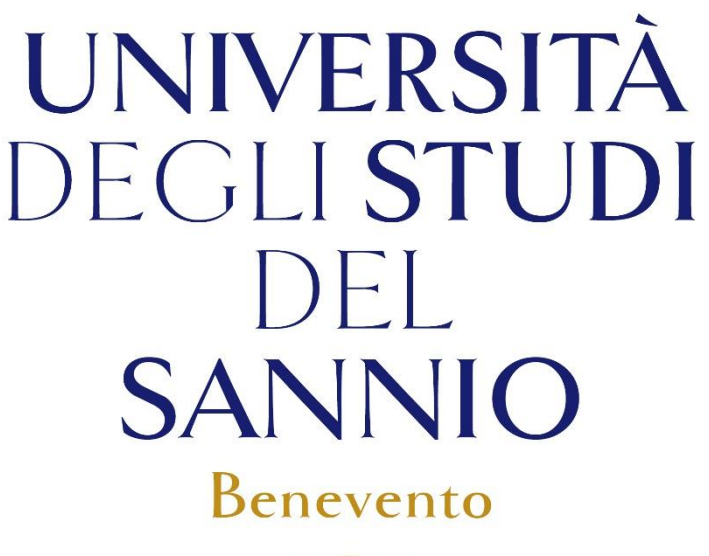

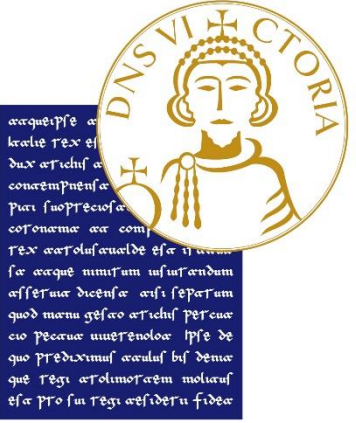

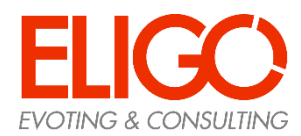

### Domande e Risposte

*Cosa succede se il votante esprime un numero di preferenze superiore al consentito?* 

Il sistema ELIGO segnala l'errore, e impedisce il voto facendo ripetere la votazione.

### È previsto il time-out?

Sì. Qualora il sistema non registri movimenti per 20 minuti, viene interrotta automaticamente la votazione, che, poi, ovviamente, può ripartire dall'inizio. UNIVERSITÀ DEGLI STUDI DEL SANNIO Benevento

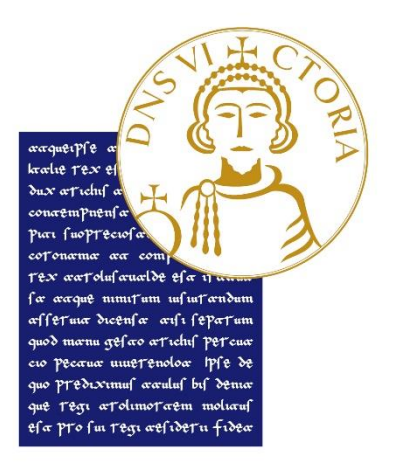

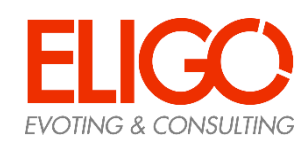

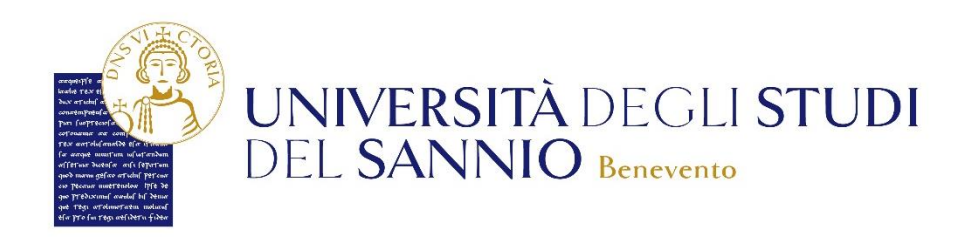

### **Grazie per l'attenzione!**

Contatti:

Responsabile del Procedimento Elettorale

Dottoressa Maria LABRUNA e-mail <u>labruna@unisannio.it</u> telefono 0824/305081

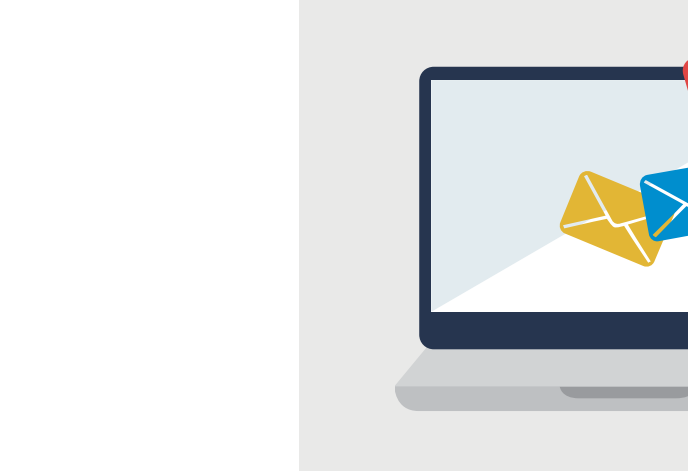

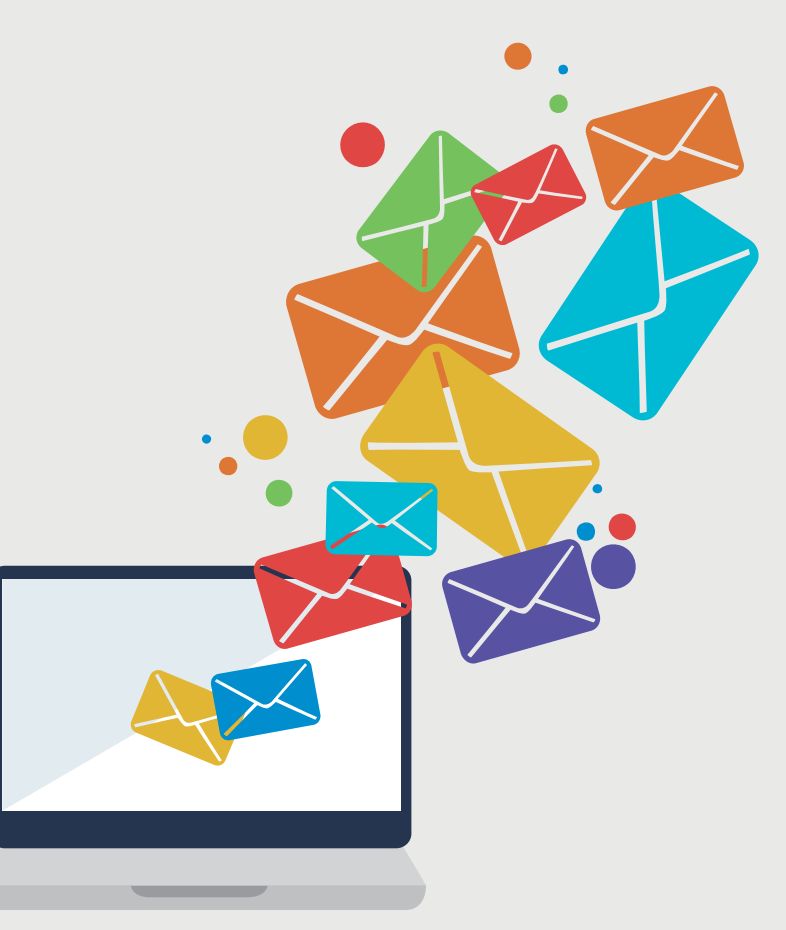

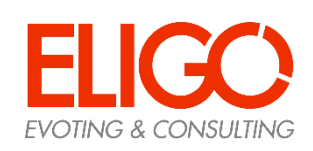